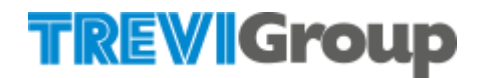

# Trevi ERP Transformation Supplier Manual SAP Ariba Supplier Qualification process

Last update: June 2024

# TREVIGroup

#### Summary

| 1 | Sel | f-Registration to become a TREVIGroup Supplier               | 3   |
|---|-----|--------------------------------------------------------------|-----|
| 2 | Acc | cess to SAP Business Network                                 | 5   |
|   | 2.1 | Account Creation                                             | 6   |
|   | 2.2 | Login                                                        | 7   |
| 3 | Sup | oplier Registration                                          | . 9 |
|   | 3.1 | Filling in and Sending the Registration Questionnaire        | . 9 |
|   | 3.2 | Edit Registration Questionnaire                              | 11  |
| 4 | Sup | oplier Qualification                                         | 13  |
|   | 4.1 | Completion and Submission of the Qualification Questionnaire | 13  |
|   | 4.2 | Edit Qualification Questionnaire                             | 15  |

# **1 Self-Registration to become a TREVIGroup Supplier**

To apply to become a TREVIGroup Supplier, the supplier must connect to the official website via the following Link:

http://trevigroup.supplier-eu.ariba.com/ad/selfRegistration/ c /C7

Tick the box "I'm not a robot"

 Sto di prova

 Introduce yourself

 Verify yourself before proceeding to the supplier request questionnaire where this customer asks you to provide information about yourself

 Image: Image:

| Supplier self-registration request form          |                                                                         |               |  |
|--------------------------------------------------|-------------------------------------------------------------------------|---------------|--|
| GENERAL INFORMATION                              |                                                                         |               |  |
| Company name (line 1) *<br>Company name (line 2) | a                                                                       |               |  |
| Address *                                        | + Street * ⑦ House Number ⑦ Postal Code * ⑦ City * ⑦ Country/Region * ⑦ |               |  |
| Fiscal ID (ex. VAT Number) *                     |                                                                         |               |  |
| CONTACT DATA                                     |                                                                         |               |  |
| Vendor contact name *                            |                                                                         |               |  |
| Vendor contact surname *                         |                                                                         |               |  |
| Vendor contact email address *                   |                                                                         |               |  |
| Vendor contact language *                        |                                                                         | ~             |  |
| COMPANY SELECTION                                |                                                                         |               |  |
| Which company do you want to register for? *     |                                                                         | ~             |  |
|                                                  |                                                                         | Submit Cancel |  |

#### Click Submit.

At this point, the supplier must wait for the self-registration to be approved by TREVIGroup and the invitation to register to become a TREVIGroup supplier to be sent.

## 2 Access to SAP Business Network

When TREVIGroup approves the Self-Registration request, the supplier will receive the following email.

Invitation: Register to become a supplier with TreviGroup - TEST Posta in arrivo ×

| aribasystem <s4system-prodeu+trevigroup-t.doc<br>a me ▼</s4system-prodeu+trevigroup-t.doc<br> | 2037945579@eusmtp.ariba.com>                                                                                                    |
|-----------------------------------------------------------------------------------------------|----------------------------------------------------------------------------------------------------|
| ିଞ୍ଚ Traduci in italiano                                                                      | ×                                                                                                    |
|                                                                                               | TreviGroup - TEST                                                                                                    |
|                                                                                               | Register as a supplier with TreviGroup - TEST<br>Hello!                                                                                                    |
|                                                                                               | aribasystem has invited you to register to become a supplier with TreviGroup - TEST. Start by creating an account with Ariba Network.                                                                                                    |
|                                                                                               | TreviGroup - TEST uses SAP Business Network to manage its sourcing and procurement activities and to collaborate with suppliers. If JB Supplier already has an account with SAP Business Network, sign in with your username and password. |
|                                                                                               | Click Here to create account now                                                                                                    |
|                                                                                               | Best Regards,<br>TreviGroup - TEST                                                                                                    |

Using the "**Click Here**" link, the supplier can proceed to create an SAP Business Network account by clicking on **Create new account** (Go to section 2.1) or login by clicking **on Use existing account** (Go to section 2.2) if they already have an account.

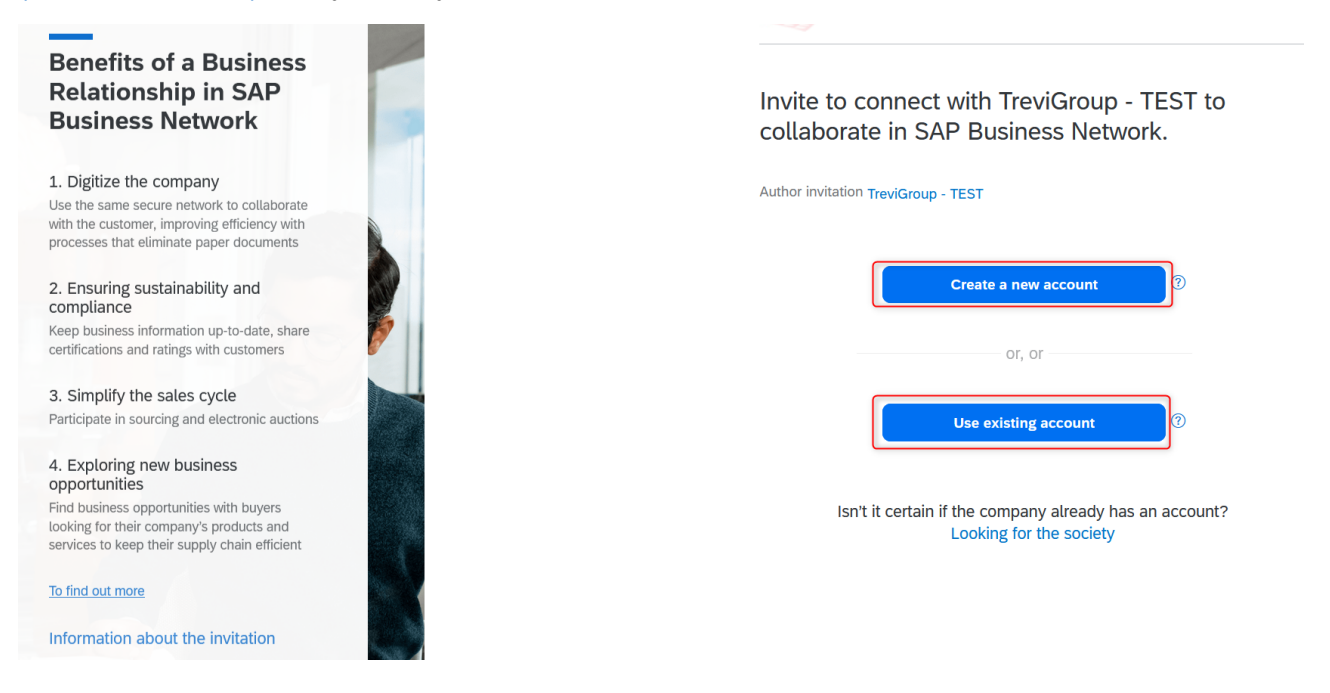

#### 2.1 Account Creation

To create an SAP Business Network account, the supplier must fill in the fields on the account creation page, the mandatory ones are marked with \*.

| Company information <sup>(2)</sup> | - | State *                                                  |                                                           |  |
|------------------------------------|---|----------------------------------------------------------|-----------------------------------------------------------|--|
| DUNS number                        |   | Choose a state                                           | ~                                                         |  |
|                                    | 0 | Postal code *                                            |                                                           |  |
| Don't know your DUNS number?       |   | W1D 1BS                                                  |                                                           |  |
| Company (legal) name *             |   |                                                          |                                                           |  |
| JB Supplier                        |   | Administrator account                                    | information <sup>(2)</sup>                                |  |
| Country/Region *                   |   | First name *                                             | Last name *                                               |  |
| Regno Unito [ GBR ]                |   | John                                                     | Brown                                                     |  |
| Address Res 1 *                    |   | Email *                                                  |                                                           |  |
| Oxford Street                      |   | fornitoretestariba@gmail.com                             |                                                           |  |
| Oxford Street                      |   | Use my email as my usern                                 | ame                                                       |  |
| Address line 2                     |   | Password *                                               | Repeat password *                                         |  |
|                                    |   | ۲                                                        | ۲                                                         |  |
| Address line 3                     |   | I have read and agree with                               | the Terms of Use.                                         |  |
|                                    |   | I hereby agree that SAP Bu<br>parts of my (company) info | usiness Network will make<br>prmation accessible to other |  |
| Address line 4                     |   | users and the public based                               | d on my role within the SAP                               |  |
|                                    | ] | settings. Please see the Pr<br>we process personal data. | ivacy Statement to learn how                              |  |
| City *                             |   |                                                          |                                                           |  |
| London                             | ] | Non cone un robet                                        | <b>2</b>                                                  |  |
| State *                            |   |                                                          | reCAPTCHA<br>Privacy - Termini                            |  |
| Choose a state 🗸 🗸                 |   | Create                                                   | account                                                   |  |

After clicking on Create Account, enter the product categories and the shipping or service locations by clicking on right on "Browse".

| Almost done! We just need a little bit more information.                                                            |     |      |        |  |
|----------------------------------------------------------------------------------------------------|-----|------|--------|--|
| Please provide the information below and you will be discovered by more customers looking for companies like yours. |     |      |        |  |
| Product and Service Categories                                                                                      |     |      |        |  |
| Enter Product and Service Categories                                                                                | Add | - or | Browse |  |
| Ship-to or Service Locations                                                                                        |     |      |        |  |
| Enter Ship-to or Service Location                                                                                   | Add | -01- | Browse |  |
| Submit Remind me later Don't show this to me again                                                                  |     |      |        |  |

These categories are those related to SAP Business Network and do not correspond to the product and services categories of TREVIGroup.

You can skip this step by clicking on "Remind me later" or "Don't Show me Again".

Select the categories corresponding to your Business

Click on the '>' arrow to select he desired product category

Click on any further arrows arrows to reach the level of detail that corresponds to your activity

Click on "+" to add the products and services selected.

Browse Product and Service Categories Didn't find what you were looking for? Try Search »

| Distribution & Conditioning Systems ><br>Drugs & Pharmaceuticals ><br>Education & Training Services ><br>Educational Supplies, Musical Instruments &<br>Toys ><br>Electrical Systems & Lighting ><br>Electronic Components & Supplies ><br>Environmental Services > | > | Clothing ><br>Footwear<br>Luggage, Handbags, Packs & Cases ><br>Personal Care Products ><br>Sewing Supplies & Accessories > | > | Athletic footwear ><br>Boots ><br>Overshoes ><br>Sandals ><br>Shoe accessories ><br>Shoes ><br>Slippers > | <ul> <li>⊕</li> <li>⊕</li> <li>⊕</li> <li>⊕</li> <li>⊕</li> <li>⊕</li> <li>⊕</li> </ul> | > | Boys boots<br>Girls boots<br>Infants boots<br>Mens boots<br>Womens boots | <ul> <li>♥</li> <li>●</li> <li>●</li> <li>●</li> </ul> |  |
|----------------------------------------------------------------------------------------------------|---|----------------------------------------------------------------------------------------------------|---|----------------------------------------------------------------------------------------------------|-----------------------------------------------------------------------------------------|---|--------------------------------------------------------------------------|--------------------------------------------------------|--|
| My Selections (1)<br>Boys boots (View)<br>Remove                                                                                                    |   |                                                                                                    |   |                                                                                                    |                                                                                         |   | Cancel                                                                   | ок                                                     |  |

The selected product categories will be visible in "My Selections".

To remove a category from the selected ones, select it and then click on 'Remove'.

Click on "OK" to continue and confirm the selected categories.

#### 2.2 Login

If the supplier already has a SAP Business Network account, he can log in by entering his Username and Password.

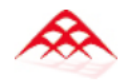

# Sign in to connect with TreviGroup - TEST

| Username*        |   |
|------------------|---|
|                  |   |
| Forgot username? |   |
| Password *       |   |
|                  | ۲ |
| Forgot password? |   |
| Connect          |   |
|                  |   |

The supplier, in order to continue, must accept the Terms of Use

| Accept Terms of Use                                                                        | ×                    |
|--------------------------------------------------------------------------------------------|----------------------|
| Please check the following box to proceed.                                                 |                      |
| You must accept Terms of Use                                                               |                      |
| Note: Additional user permissions will become avai<br>accordingly to user in your account. | lable, please assign |

Proceed

## **3 Supplier Registration**

After logging in, Supplier can view the Registration questionnaire on the main page, under **Ariba Proposals and Questionnaires** 

| Ariba Proposals and Questionnaires | Account standard                                                                                         | MODALITÀ DI VERIFICA                                                     |                                    | МР    |
|------------------------------------|----------------------------------------------------------------------------------------------------|--------------------------------------------------------------------------|------------------------------------|-------|
| Q8 - TEST TREVIGROUP - TEST ALTRO  | D                                                                                                    |                                                                          |                                    |       |
| Nessuna richiesta corrispondente.  | Gentile Fornitore, benvenuto nella sezione del Gr<br>sezioni dei questionari di Registrazione, Qualifica | uppo Trevi nel suo profilo Ariba Network. All'inter<br>e dei Certificati | no di questa pagina può trovare le |       |
|                                    | Home                                                                                                    |                                                                          |                                    |       |
|                                    | Events                                                                                                   |                                                                          |                                    |       |
|                                    | Title ID End Time ↓                                                                                      | Event Type                                                               | Participated                       |       |
|                                    |                                                                                                    | No items                                                                 |                                    |       |
|                                    | Registration Questionnaires                                                                              |                                                                          |                                    |       |
|                                    | Title                                                                                                    | ID                                                                       | End Time ↓ St                      | atus  |
|                                    | ▼ Status: Open (1)                                                                                       |                                                                          |                                    |       |
|                                    | Supplier registration questionnaire                                                                      | Doc2037945579                                                            | 14/7/2024 10:45 In                 | vited |

To access the questionnaire and fill it out, the supplier must click on the title of the Questionnaire.

## 3.1 Filling in and Sending the Registration Questionnaire

Within the questionnaire there will be, in addition to the content, the remaining time for completion.

After filling out the questionnaire, the supplier can submit it for approval by clicking **Submit entire response** and wait for it to be Approved or Rejected.

| Console                                             | 🗉 Doc2037945579 - Supplier reg                                                                                                    | zistration questionnaire | Time remaining 29 days 23:34:41 |
|-----------------------------------------------------|----------------------------------------------------------------------------------------------------|--------------------------|---------------------------------|
| Event Messages<br>Event Details<br>Response History | All Content                                                                                                    |                          | <b></b> *                       |
| Response Team                                       | Name †                                                                                                    |                          |                                 |
|                                                     | ▼ 1 PREREQUISITES                                                                                                    |                          |                                 |
| ▼ Event Contents                                    | <ol> <li>1.1 Has your company read and<br/>accepted the 231 Organisational Model,<br/>the Code of Ethics and the Suppliers'</li> </ol>                                  |                          |                                 |
| All Content                                         | Code of Conduct? See link to the website,<br>section suppliers                                                                                                    | * Yes                    |                                 |
| 1 PREREQUISITES                                     | criteria                                                                                                    |                          |                                 |
| 2 GENERAL<br>INFORMATION                            | 1.2<br>Has your company read and accepted our<br>Privacy Policy?<br>See link to the website, section suppliers<br>https://www.trevigroup.com/en/<br>informativa-privacy | * Yes                    |                                 |
| 3 FINANCIAL DATA                                    | ▼ 2 GENERAL INFORMATION                                                                                                    |                          |                                 |

|                          | amplayage in the last fired year                                                                                              |
|--------------------------|----------------------------------------------------------------------------------------------------|
| All Content              | 2 14. Enter the total number of                                                                                               |
|                          | workers in the last fiscal year (if it's not available insert 0)                                                              |
| 1 PREREQUISITES          | 2.15 Have you ever worked with our companies of our Group) in the past? ★ Unspecified ∨                                       |
| <sup>2</sup> INFORMATION | *                                                                                                    |
| 3 FINANCIAL DATA         | 2.17 Enter the company name of<br>the main customers served in the<br>last 3 years in the construction or<br>machinery sector |
|                          | 2.18 Please attach valid Chamber<br>of Commerce certificate Attach a file                                                     |
|                          | <b>V</b> 3 FINANCIAL DATA                                                                                                    |
|                          | 3.1 Turnover of the last year (the reference currency is EUR, if it's not available insert 0)                                 |
|                          | 3.2 Turnover of the second last<br>year (the reference currency is EUR,<br>if it's not available insert 0)                    |
|                          | 3.3 Turnover of the third last year<br>(the reference currency is EUR, if it's<br>not available insert 0)                     |
|                          | (*) indicates a required field                                                                                                |
|                          | Submit Entire Response         Save draft         Compose Message         Excel Import                                        |

To confirm the submission of the questionnaire, the supplier must click OK.

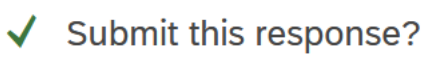

Click OK to submit.

| ОК | Cancel |
|----|--------|
|    |        |

When TREVIGroup approves the registration questionnaire, the supplier receives the following email

Approved: Supplier registration with TreviGroup - TEST Posta in arrivo ×

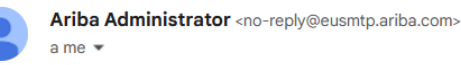

TreviGroup - TEST

Hello JB Supplier,

Congratulations! Your supplier registration was approved.

Log in to the supplier portal to see if you need to complete any tasks or qualifications before you can start doing business with TreviGroup - TEST.

#### Click Here

Sincerely, TreviGroup - TEST

#### 3.2 Edit Registration Questionnaire

The supplier may, at any time, update the Registration questionnaire.

The supplier must select **'Ariba Proposals & Questionnaires**' from the drop-down menu and click on the registration questionnaire to edit it.

| Ariba Proposals and Questionnaires | Standard Account                                                            | TEST MODE                                                                                           | 5 (7)                                           | (?) MP     |
|------------------------------------|-----------------------------------------------------------------------------|----------------------------------------------------------------------------------------------------|-------------------------------------------------|------------|
| Q8 - TEST TREVIGROUP - TEST MOR    | E                                                                           |                                                                                                    |                                                 |            |
| There are no matched postings.     | Dear Supplier, welcome in the Trevi<br>Registration and Qualification quest | Group section within your Ariba Network profile.<br>tionnaires and the section for the Certificates | Inside this page you can find the section for t | he 🔶       |
|                                    | Home                                                                        |                                                                                                    |                                                 |            |
|                                    | Events                                                                      |                                                                                                    |                                                 |            |
|                                    | Title ID End Tim                                                            | ne↓ Event Type                                                                                      | Participated                                    |            |
|                                    |                                                                             | No items                                                                                            |                                                 |            |
|                                    | Registration Questionnaires                                                 |                                                                                                    |                                                 | <b>=</b>   |
|                                    | Title                                                                       | ID                                                                                                  | End Time ↓ S                                    | itatus     |
|                                    | ▼ Status: Open (1)                                                          |                                                                                                    |                                                 |            |
|                                    | Supplier registration questionnaire                                         | Doc2037945579                                                                                       | 8/7/6107 13:37 R                                | Registered |

#### Click on Revise Response

| Console                           |                                                                                                    |                 |   |
|-----------------------------------|----------------------------------------------------------------------------------------------------|-----------------|---|
| Event Messages<br>Event Details   | You have submitted a response for this event. Thank you for participating,                                                                                                    |                 |   |
| Response History<br>Response Team |                                                                                                    | Revise Response |   |
| ▼ Event Contents                  | All Content                                                                                                    |                 | * |
| All Content                       | Name †                                                                                                    |                 |   |
| 1 PREREQUISITES                   | ▼ 1 PREREQUISITES                                                                                                    |                 |   |
| 2 GENERAL<br>INFORMATION          | 1.1 Has your company read and accepted the 231 Organisational Model, the<br>Code of Ethics and the Suppliers' Code of Conduct? See link to the website,<br>section suppliers<br>https://www.trevigroup.com/en/esg-criteria | Yes             |   |
| 3 FINANCIAL DATA                  | 1.2<br>Has your company read and accepted our Privacy Policy?<br>See link to the website, section suppliers<br>https://www.trevigroup.com/en/informativa-privacy                                                           | Yes             |   |
|                                   | 2 GENERAL INFORMATION                                                                                                    |                 |   |

A pop-up appears, advising that a response has already been sent to that event. Click on "OK".

## ▲ Revise Response?

You have already submitted a response for this event. Click OK if you would like to revise your response.

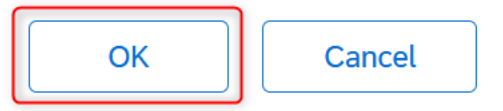

The supplier can now make changes to the Questionnaire and submit it again for approval by clicking on **Submit Entire Response** 

| Event Messages<br>Event Details   | All Content                                                                                          |                                                                                 |  |
|-----------------------------------|----------------------------------------------------------------------------------------------------|---------------------------------------------------------------------------------|--|
| Response History<br>Response Team | Name 1                                                                                               |                                                                                 |  |
|                                   | ▼ 1 PREREQUISITES                                                                                    |                                                                                 |  |
| Event Contents                    | 1.1 Has your company read and<br>accepted the 231 Organisational                                     |                                                                                 |  |
| All Content                       | Suppliers' Code of Conduct? See<br>link to the website, section                                      | * 🖌 Yes                                                                         |  |
| 1 PREREQUISITES                   | suppliers<br>https://www.trevigroup.com/en/<br>esg-criteria                                          |                                                                                 |  |
| 2 GENERAL<br>INFORMATION          | 1.2<br>Has your company read and<br>accepted our Privacy Policy?<br>See link to the website, section | * 🗸 Yes                                                                         |  |
| <b>3 FINANCIAL DATA</b>           | suppliers                                                                                            |                                                                                 |  |
|                                   | (*) indicates a requ                                                                                 | ired field                                                                      |  |
|                                   | Submit Entire Response                                                                               | Reload Last Bid         Save draft         Compose Message         Excel Import |  |

To confirm and sending the questionnaire for approval, the supplier must click **OK**.

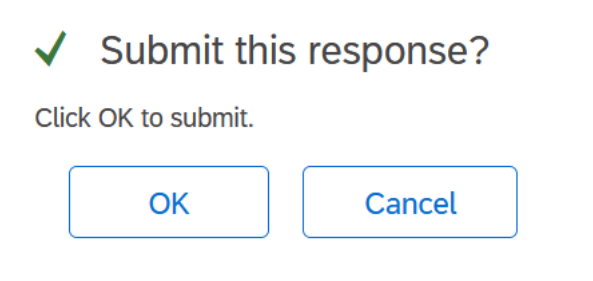

## 4 Supplier Qualification

If TREVIGroup initiates a Qualification process for the Supplier, the Supplier receives the following e-mail

| Ariba Administrator <no-reply@eusmtp.ariba.com><br/>a me •</no-reply@eusmtp.ariba.com> |   |                                                                                                    |                                                                                                    |
|----------------------------------------------------------------------------------------|---|----------------------------------------------------------------------------------------------------|----------------------------------------------------------------------------------------------------|
| िह्य Traduci in italiano                                                               | × |                                                                                                    |                                                                                                    |
|                                                                                        |   | TreviGroup - TEST                                                                                                    |                                                                                                    |
|                                                                                        |   | Hello John Brown,                                                                                                    |                                                                                                    |
|                                                                                        |   | Please fill out the listed que<br>These questionnaires are n<br>Flow. Thank you for taking                                                            | estionnaires and return them by the specified dates.<br>necessary to complete the Qualification Process<br>the time to respond to each one. |
|                                                                                        |   | Process Overview<br>Process: Qualification Proc<br>Category: Supplies (equipm<br>Region: All<br>Company: All<br>Process owner: Coordinato<br>Message: | ess<br>nent, carpentry, components, etc)<br>re TreviSpa                                                                                     |
|                                                                                        |   | Questionnaire Overview                                                                                                    |                                                                                                    |
|                                                                                        |   | Name                                                                                                    | Assigned To Respond By                                                                                                    |
|                                                                                        |   | Qualification questionnaire                                                                                                    | John Brown 14-Jul-2024 at 02:38                                                                                                    |
|                                                                                        |   | Click Here to view the proce                                                                                                    | ess.                                                                                                    |
|                                                                                        |   | Best Regards,                                                                                                    |                                                                                                    |
|                                                                                        |   | SAP Ariba team                                                                                                    |                                                                                                    |

The supplier can access the qualification questionnaire by clicking on the link within the **Qualification questionnaire** email or from their main page

| Registration Questionnaires        |                              |                 |                |                      |    |
|------------------------------------|------------------------------|-----------------|----------------|----------------------|----|
| Title                              |                              | ID              | End Time 🕴     | Status               |    |
| ▼ Status: Open (1)                 |                              |                 |                |                      |    |
| Supplier registration questionnair | e                            | Doc2037945579   | 8/7/6107 13:37 | Registered           |    |
| Qualification Questionnai          | Qualification Questionnaires |                 |                |                      |    |
| Title ID End                       | Time ↓                       | Commodity       | Regions        | Status               |    |
|                                    |                              | No items        |                |                      |    |
| Questionnaires                     |                              |                 |                |                      |    |
| Title                              | ID                           | End Time ↓      | Commodity      | Regions Status       |    |
| ▼ Status: Open (1)                 |                              |                 |                |                      |    |
| Qualification questionnaire        | Doc2038258435                | 14/7/2024 11:38 | All All        | All All Not Responde | ed |

## 4.1 Completion and Submission of the Qualification Questionnaire

Within the Questionnaire, in addition to the content, the supplier has the remaining time to respond.

| Console                            | Doc2038258435 - Qualification questionnaire                                         | Time remaining<br>29 days 23:45:24                 |
|------------------------------------|-------------------------------------------------------------------------------------|----------------------------------------------------|
| Event Messages<br>Event Details    | All Content                                                                         | <b></b>   *                                        |
| Response Team                      | Name †                                                                              |                                                    |
|                                    | 1 What type of product/service does your company provide?                           | * Supplies (equipment, carpentry, components, etc) |
| <ul> <li>Event Contents</li> </ul> | V 2 ENVIRONMENT                                                                     |                                                    |
| All Content                        | ▼ 2.1 ENVIRONMENT                                                                   |                                                    |
| 2 ENVIRONMENT                      | 2.1.1 Is your company ISO 14001 (Environment) certified or equivalent (e.g., EMAS)? | * Unspecified V                                    |
| 3 SOCIAL                           | ▼ 2.2 ENERGY                                                                        |                                                    |
| 5 500ML                            | 2.2.1 Is your company ISO 50001 (Energy) certified?                                 | * Unspecified V                                    |
| 4 GOVERNANCE                       | ▼ 2.3 GREENHOUSE GAS                                                                |                                                    |
| 5 SENDER<br>INFORMATION            | 2.3.1 Is your company ISO 14064 (Greenhouse Gas) certified?                         | * Unspecified ~                                    |
|                                    | ▼ 3 SOCIAL                                                                          |                                                    |

By answering positively to questions related to certifications, the supplier must include, in addition to the attachment containing the certification, also the expiration date of the certification.

| ▼ 2.1 ENVIRONMENT                                                                    |                |
|--------------------------------------------------------------------------------------|----------------|
| 2.1.1 Is your company ISO 14001 (Environment) certified or equivalent (e.g., EMAS)?  | * Yes V        |
| ▼ 2.1.2 Please attach ISO 14001 (Environment) certificate or equivalent (e.g., EMAS) |                |
| 2.1.2.1 Expiry Date                                                                  | *              |
| 2.1.2.2 Attachment                                                                   | *Attach a file |

By clicking on **Attach a file**, the supplier can select the file to be added to the questionnaire by clicking on **the Browse** button and then clicking on **OK**.

| Add Attachment                                                                                                    | ОК | Cancel |
|----------------------------------------------------------------------------------------------------|----|--------|
| Enter the location of a file to add as an <b>Attachment</b> . To search for a particular file, click <b>Browse</b> When you have finished, click <b>OK</b> to add the attachment.<br>Attachment: <b>Stoglia</b> ISO14001.docx<br>Or drop file here |    |        |
|                                                                                                    | ОК | Cancel |

By answering "No" to questions about certifications, the supplier must answer alternative questions that will appear if the certification is answered negatively.

Some questions represent binding minimum requirements for the successful completion of the Qualification.

| ▼ 3 SOCIAL                                                                                                    |         |
|----------------------------------------------------------------------------------------------------|---------|
| ▼ 3.1 HEALTH AND SAFETY                                                                                                   |         |
| 3.1.1 Is your company ISO 45001 (Health and Safety) certified?                                                            | * No ~  |
| 3.1.3 Has your company identified the figures with health and safety responsibilities (Employer, PPSM, Competent Doctor)? | * No ~  |
| 3.1.4 Attention! If you answer NO to the previous question, It will not be possible to accept the qualification           |         |
| 3.1.5 Does your company assess and control risks related to its business?                                                 | * Yes V |

After filling out the qualification questionnaire, click on **Submit Entire Response** 

| 4.5.1 If your company processes Personal Data of the Trevi Group, is a system in place to protect them in accordance with GDPR REG EU 2016/679?       | * Yes 🗸 |
|----------------------------------------------------------------------------------------------------|---------|
| 5 SENDER INFORMATION                                                                                                    |         |
| 5.1 I confirm that the information entered on this Portal for the purpose of qualification is true, accurate and complete to the best of my knowledge | * 🗸 Yes |
| 5.2 I confirm that I am duly authorised to complete the qualification process on behalf of my Company                                                 | * 🗸 Yes |
| (*) indicates a required field                                                                                                    |         |

Confirm the submission of the Questionnaire by clicking **OK**.

✓ Submit this response?

| Click OK to submit. |        |
|---------------------|--------|
| ОК                  | Cancel |

The supplier receives the following e-mail when TREVIGroup approves the Qualification questionnaire:

Process update: TreviGroup - TEST changed the status for Qualification Process Flow Posta in arrivo ×

| Ariba Administrator <no-reply@< th=""><th>⊉eusmtp.ariba.com&gt;</th><th>12:07 (2 minuti fa)</th></no-reply@<> | ⊉eusmtp.ariba.com>                                                                                                    | 12:07 (2 minuti fa) |
|----------------------------------------------------------------------------------------------------|----------------------------------------------------------------------------------------------------|---------------------|
|                                                                                                    | TreviGroup - TEST                                                                                                    |                     |
|                                                                                                    | Hello John Brown,                                                                                                    |                     |
|                                                                                                    | You can review the details by going to the Process detail page <u>Click Her</u><br>If you have any questions, please contact the process owner. | <u>e</u> .          |
|                                                                                                    | Process Overview<br>Process: Qualification Process<br>Category: Supplies (equipment, carpentry, components, etc)<br>Region: All                 |                     |
|                                                                                                    | Company: All<br>New Decision: Qualification approved<br>Process owner: Coordinatore TreviSpa                                                    |                     |
|                                                                                                    | Best,<br>SAP Ariba team                                                                                                    |                     |

#### 4.2 Edit Qualification Questionnaire

The supplier may, at any time, update the Qualification Questionnaire, for exemple to upload an updated certification when its expitation date is coming.

The supplier must select 'Ariba Proposals & Questionnaires' from the drop-down menu and click on the Qualification Questionnaire to edit it.

| Ariba Proposals and Questionnaires | Standard Account                                                                                                    | TEST M        | DDE            |                |         | ? MP     |  |
|------------------------------------|----------------------------------------------------------------------------------------------------|---------------|----------------|----------------|---------|----------|--|
| Q8 - TEST TREVIGROUP - TEST MOR    | E                                                                                                    |               |                |                |         |          |  |
| There are no matched postings.     | Dear Supplier, welcome in the Trevi Group section within your Ariba Network profile. Inside this page you can find the section for the Registration and Qualification questionnaires and the section for the Certificates |               |                |                |         |          |  |
|                                    | Title                                                                                                    |               | ID             | End Time ↓     | Stat    | us       |  |
|                                    | ▼ Status: Open (1)                                                                                                    |               |                |                |         |          |  |
|                                    | Supplier registration questionnaire                                                                                                    |               | Doc2037945579  | 8/7/6107 13:37 | Reg     | istered  |  |
|                                    | Qualification Questionnaires                                                                                                    |               |                |                |         |          |  |
|                                    | Title ID End Time ↓                                                                                                    |               | Commodity      | Regions        | Status  |          |  |
|                                    |                                                                                                    |               | No items       |                |         |          |  |
|                                    | Questionnaires                                                                                                    |               |                |                |         | Π        |  |
|                                    | Title                                                                                                    | ID            | End Time ↓     | Commodity      | Regions | Status   |  |
|                                    | ▼ Status: Open (1)                                                                                                    |               |                |                |         |          |  |
|                                    | Qualification questionnaire                                                                                                    | Doc2038258435 | 8/7/6107 14:14 | All All        | All All | Approved |  |

#### Click on Revise Response

| Console                                             |                                                                                                    |                                                  |  |  |  |
|-----------------------------------------------------|----------------------------------------------------------------------------------------------------|--------------------------------------------------|--|--|--|
| Event Messages<br>Event Details<br>Response History | If your customer has requested an update to this questionnaire, please click <b>Revise Response</b> and re-submit your answers. Even if you do not need to change any of your current answers, your customer cannot complete their evaluation until you re-submit the questionnaire. |                                                  |  |  |  |
| Response Team                                       | Revise Response                                                                                                    | ]                                                |  |  |  |
| Event Contents                                      | All Content                                                                                                    |                                                  |  |  |  |
| All Content                                         | Name †                                                                                                    |                                                  |  |  |  |
|                                                     | 1 What type of product/service does your company provide?                                                                                                    | Supplies (equipment, carpentry, components, etc) |  |  |  |
|                                                     | ▼ 2 ENVIRONMENT                                                                                                    |                                                  |  |  |  |
|                                                     | SENDER 2.1.1 Is your company ISO 14001 (Environment) certified or equivalent (e.g., EMAS)?                                                                                                    |                                                  |  |  |  |
| <sup>5</sup> INFORMATION                            | ▼ 2.1.2 Please attach ISO 14001 (Environment) certificate or equivalent (e.g., EMAS)                                                                                                    |                                                  |  |  |  |
|                                                     | 0.1.0.1 Europe Data                                                                                                    | Man 20 km 2025                                   |  |  |  |

A pop-up appears, advising that a response has already been sent to that event. Click on "OK".

## ▲ Revise Response?

You have already submitted a response for this event. Click OK if you would like to revise your response.

| ОК | Cancel |
|----|--------|
|----|--------|

The supplier can now make changes to the Questionnaire and submit it again for approval by clicking on **Submit Entire Response** 

| Console                                  |                                                                                      |                                                           |  |  |  |
|------------------------------------------|--------------------------------------------------------------------------------------|-----------------------------------------------------------|--|--|--|
| Event Messages Event Details All Content |                                                                                      | =                                                         |  |  |  |
| Response Team                            | Name †                                                                               |                                                           |  |  |  |
|                                          | 1 What type of product/service does your company provide?                            | * Supplies (equipment, carpentry, components, etc) $\sim$ |  |  |  |
| <ul> <li>Event Contents</li> </ul>       | 2 ENVIRONMENT                                                                        |                                                           |  |  |  |
| All Content                              | V 2.1 ENVIRONMENT                                                                    |                                                           |  |  |  |
| 2 ENVIRONMENT                            | 2.1.1 Is your company ISO 14001 (Environment) certified or equivalent (e.g., EMAS)?  | * Yes ~                                                   |  |  |  |
| 2 500141                                 | ▼ 2.1.2 Please attach ISO 14001 (Environment) certificate or equivalent (e.g., EMAS) |                                                           |  |  |  |
| 3 JOCIAL                                 | 2.1.2.1 Expiry Date                                                                  | * Mon, 30 Jun, 2025                                       |  |  |  |
| 4 GOVERNANCE                             | 2.1.2.2 Attachment                                                                   | * 🖾 ISO14001.docx $\lor$ Update file Delete file          |  |  |  |
| 5 SENDER<br>INFORMATION                  | (*) indicates a required field                                                       |                                                           |  |  |  |
|                                          | Submit Entire Response         Reload Last Bid         Save draft         Comp       | bose Message Excel Import                                 |  |  |  |

To confirm and sending the questionnaire for approval, the supplier must click **OK**.

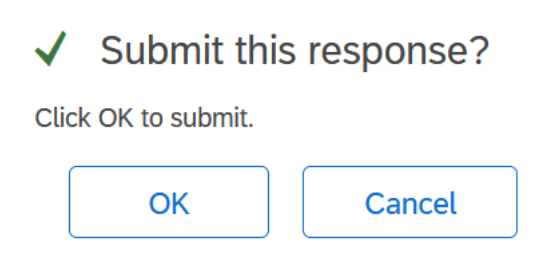